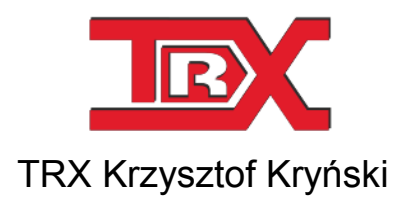

## Cyfrowe rejestratory rozmów seria KSRC

# Integracja rejestratorów TRX z serwerem telekomunikacyjnym OpenScape Voice (HiPath 8000)

Wersja 1.0 Kwiecień 2015 © Copyright TRX

TRX

ul. Garibaldiego 4 04-078 Warszawa Tel. 22 871 33 33 Fax 22 871 57 30 www.trx.com.pl

## 1: Opis rozwiązania

#### 1.1 Wstęp

Opracowanie dotyczy integracji CTI rejestratorów TRX serii KSRC z serwerami telekomunikacyjnymi **OpenScape Voice** firmy Unify (dawniej *HiPath 8000* – firmy Siemens Enterprise Communications).

Rozwiązanie TRX umożliwia nagrywanie rozmów na następujących typach stacji:

- OpenStage 15,
- OpenStage 20,
- OpenStage 20 E,
- OpenStage 20 G,
- OpenStage 40,
- OpenStage 40 G,
- OpenStage 60,
- OpenStage 60 G,
- OpenStage 80,
- OpenStage 80 G,
- optiPoint 410,
- optiPoint 420

Rejestrator KSRC odbiera i analizuje wiadomości sygnalizacyjne przesyłane za pomocą protokołu CSTA (Computer Supported Telecommunications Applications). Na tej podstawie pozyskiwane są informacje o procesie zestawienia połączenia na obserwowanych terminalach, dacie i czasie początku rozmowy, czasie trwania rozmowy, numerach strony inicjującej i odbierającej połączenie

Liczba jednocześnie nagrywanych rozmów zdeterminowana jest przez liczbę kanałów rejestratora dedykowanych do nagrywania systemu OpenScape Voice. Liczba kanałów z kolei nie może być większa od liczby zakupionych licencji TRX.

Na chwilę obecną rozwiązanie TRX umożliwia tylko statyczne przydzielanie kanałów. Praktycznie oznacza to, że liczba stacji objętych monitoringiem nagrywania jest równa liczbie kanałów rejestratora dedykowanych do nagrywania systemu OpenScape Voice.

#### 1.2 Podłączenie rejestratora

Integracja rejestratorów rozmów TRX serii KSRC z centralami Siemens Open Scape Voice (HiPath 8000) zrealizowana jest w oparciu o interfejs SIP Trunk oraz protokół CSTA (Computer-Supported Telecommunications Applications). Interfejs CTI zapewnia dostęp do informacji sygnalizacyjnych (związanych z obsługą nagrywania rozmów) bezpośrednio z platformy OpenScape. Na tej podstawie rejestrator TRX odbiera informacje o procesach zestawiania i rozłączania połączeń, m.in. datę i czas początku rozmowy, czas jej trwania, a także numer strony inicjującej i odbierającej nagrywaną rozmowę.

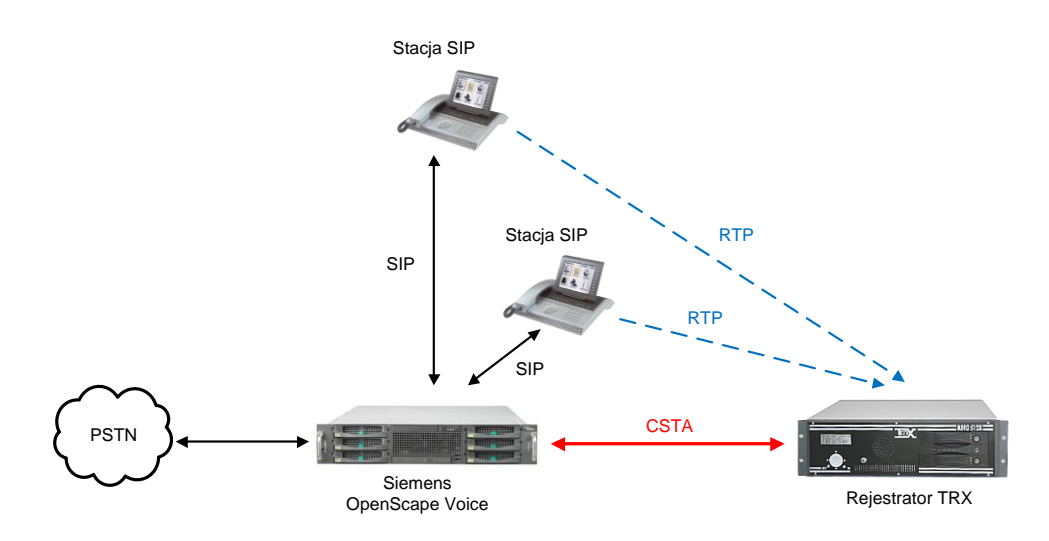

Sygnał audio (RTP) przesyłany jest do rejestratora poprzez mechanizm replikacji pakietów w terminalach SIP. Rozwiązanie to uwalnia od konieczności "podsłuchiwania" pakietów z poziomu switchów sieciowych, czyli konfiguracji tzw. SPAN portów.

## 2: Konfiguracja rejestratora TRX

Aby rozpocząć nagrywanie rozmów z platformy Unify OpenScape Voice na rejestratorze TRX należy wykonać następujące czynności:

1. skonfigurować parametry dla usługi CTI,

2. utworzyć co najmniej jeden kanał wirtualny zawierający regułę nagrywania oraz kanały fizyczne przeznaczone do nagrywania rozmów z systemu OpenScape Voice.

#### 2.1 Konfiguracja usługi CTI

Dla wybranego rejestratora należy otworzyć panel *Konfiguracja* a następnie wybrać opcję *CTI*. W zakładce *Siemens, Multikom, Alcatel* (Ręczna konfiguracja) do głównego okna należy skopiować lub wprowadzić konfigurację w formacie XML według ściśle określonego wzoru.

| estrator Fizyczne Wirtualne I   |                                                                                                    |                         |
|---------------------------------|----------------------------------------------------------------------------------------------------|-------------------------|
| Parametry kor                   | Image: Second Second |                         |
| Siemens, Multikom, Alc          | Reczna konfiguracja - Siemens HiPath, OpenScape Voice, OpenScape Xpert, Alcatel OXE, Multikom, NEC iS3000     (cstalink_enabled="use" id="1" bots="192, 168, 200, 63" ports="1040" desc="openscape")                                                                                                    |                         |
| Cisco CTI                       | <pre></pre>                                                                                                    |                         |
| Avaya AES<br>Alcatel OXE        | <pre><sip port="5060" transport="udp"></sip></pre>                                                                                                    |                         |
| Avaya ASAI<br>TRX Radio over IP | <pre><sip port="5060" transport="udp"></sip></pre>                                                                                                    | E                       |
| TETRA                           | <pre></pre>                                                                                                    |                         |
| Rec API                         | <pre>     </pre> <pre>         </pre> <pre>         </pre> <pre>         </pre> <pre>         <pre>         </pre>     </pre> <pre>         <pre>         <pre>         </pre>     </pre>     </pre> <pre>     </pre> <pre>     </pre> <pre></pre>                                                                                                    | nel_no>                 |
|                                 | Wiersz: 86                                                                                                    | Kolumna: 33<br>Zastosuj |

Przykładowe dane konfiguracyjne XML:

```
<?xml version="1.0" encoding="utf-8"?>
<trxconfig>
    <cti>
        <systems>
            <!-- OSV -->
            <osv>
              <!-- csta link -->
                <cstalink enabled="yes" id="1" host="192.168.200.63" port="1040" desc="openscape">
                    <station><dn>48228713300</dn></station>
                    <station><dn>48228713301</dn></station>
                    <station><dn>48228713302</dn></station>
                    <sip port="5060" transport="udp">
                        <reg number="48228713361" ip="192.168.200.61" expire="360" />
                    </sip>
                    <sip port="5061" transport="udp">
                        <reg number="48228713362" ip="192.168.200.61" expire="460" />
                    </sip>
                    <sip port="5061" transport="udp">
                        <reg number="48228713363" ip="192.168.200.61" expire="460" />
                    </sip>
                </cstalink>
            <!-- TPSC links-->
                <tpsclink enabled="yes" desc="">
                    <ipoint type="sip" mode="active">
                        <station><dn>48228713300</dn></station>
                        <port no>2</port no> <port card no>0</port card no> <card channel no>0</card channel no>
                    </ipoint>
                    <ipoint type="sip" mode="active">
                        <station><dn>48228713301</dn></station>
                        <port no>2</port no> <port card no>0</port card no> <card channel no>1</card channel no>
                    </ipoint>
                    <ipoint type="sip" mode="active">
                        <station><dn>48228713302</dn></station>
                        <port no>2</port no> <port card no>0</port card no> <card channel no>2</card channel no>
                    </ipoint>
                </tpsclink>
```

```
<!-- debug -->
            <debug>
                <app enabled="yes" user="yes" sys="yes">
                    <solution />
                   <config />
                    <core />
                    <links />
                </app>
                <tpsclinks enabled="yes" user="yes" sys="yes">
                    <app />
                    <rec />
                    <tpsc />
                </tpsclinks>
                <cstalinks enabled="yes" user="yes" sys="yes">
                    <csta />
                    <cstaprv />
                </cstalinks>
                <sip enabled="yes" user="yes" sys="yes">
                    <sep />
                </sip>
                <dispatcher enabled="yes" user="yes" sys="yes">
                    <all />
                </dispatcher>
            </debug>
       </osv>
   </systems>
</cti>
```

</trxconfig>

Wprowadzony kod XML należy zapisać (nacisnąć na przycisk *Zastosuj*), a następnie wysłać konfigurację do rejestratora (przycisk *Wyślij* na górnej belce okna). Konfiguracja XML składa się z 3 sekcji:

*cstalink* - sekcja obowiązkowa – zawiera adres IP oraz port TCP na którym uruchomiona jest usługa CSTA

- *id* numer porządkowy (zwykle 1),
- *host* adres IP serwera z usługą CSTA,
- *port* port TCP serwera z usługą CSTA.
  - adres IP oraz numer portu TCP w systemie OpenScape Voice, na którym uruchomiona jest usługa CSTA,
  - **numery nagrywanych stacji** (format zgodnie z konfiguracją na centrali),
  - numer portu i rodzaj protokołu (udp lub tcp) serwera SIP pracującego w systemie OpenScape Voice.
     Serwer SIP obsługuje specjalne numery wewnętrzne (końcówki SIP) które są przeznaczone wyłącznie do nagrywania rozmów,
  - numery wewnętrzne końcówek SIP, numer jest równocześnie hasłem do rejestracji końcówki SIP na serwerze SIP,
  - adres IP serwera SIP
  - czas trwania sesji SIP, po upłynięciu czasu wyrażonego w sekundach następuje ponowna rejestracja końcówki SIP na serwerze SIP;
- *tpsclink* sekcja obowiązkowa zawiera dane niezbędne do zestawienia łącza akustycznego pomiędzy systemem Unify OpenScape Voice oraz rejestratorem KSRC

w sekcji *tpsclink* występują podsekcje *ipoint*, w których należy statycznie przydzielić kanał rejestratora do nagrywania rozmów na danej stacji.

Numery nagrywanych stacji należy wpisać w formacie krajowym (9 cyfr), natomiast kanał rejestratora określa się poprzez wpisanie jego adresu w formacie: *port\_no, port\_card\_no, port\_channel\_no*.

*debug* - sekcja opcjonalna – zarezerwowana dla serwisu TRX.

#### 2.2 Konfiguracja kanałów fizycznych

Po zakończeniu konfiguracji CTI należy sprawdzić i ewentualnie skorygować ustawienia kanałów fizycznych rejestratora. W tym celu należy kliknąć na ikonę *Fizyczne*.

| Konsola 2 (Wersja: 2.7.84.1208) - [Konfiguracja rejestratora (172.16.0.199)] |                    |                   |                 |                       |                    |                   |                |
|------------------------------------------------------------------------------|--------------------|-------------------|-----------------|-----------------------|--------------------|-------------------|----------------|
| 🔏 Konsola Widok Pomoc                                                        |                    |                   |                 |                       |                    |                   | _ <i>8</i> ×   |
| 🛛 🔯 Logowanie 🔯 Wylogowan                                                    | ie 🛛 🖉 Pasek zadań | 🛛 💿 Pliki arch    | iwum 🧇          | Rejestratory          |                    |                   | Ī              |
| Rejestrator                                                                  | Użytkownicy ACL    | Konfiguracja      | 🥥 🔍<br>VoIP CTI | Sprzęt Szyfrowanie    | Wyślij Anuluj      |                   |                |
| Nazwa                                                                        | Kryterium nagryw   | Numer             | Poziom          | Podsystem             | Adres              |                   |                |
| % kanal 1                                                                    | VOX                | 1                 | 0               | ANALOG_DSP            | 0 - 0 - 0          |                   |                |
| 🔍 kanal 2                                                                    | Kluczowany         | 2                 | 0               | ANALOG_DSP            | 0 - 0 - 1          |                   |                |
| 🔍 kanal 3                                                                    | Kluczowany         | 3                 | 0               | ANALOG_DSP            | 0 - 0 - 2          |                   |                |
| 🔍 kanal 4                                                                    | Kluczowany         | 4                 | 0               | ANALOG_DSP            | 0 - 0 - 3          |                   |                |
| 🔍 kanal 29                                                                   | Cyfrowy            | 29                | 0               | 2BPD                  | 0 - 7 - 0          |                   |                |
| 🗐 kanal 30                                                                   | Cyfrowy            | 30                | 0               | 2BPD                  | 0 - 7 - 1          |                   |                |
| 🧶 kanal 31                                                                   | Cyfrowy            | 31                | 0               | 2BPD                  | 0 - 7 - 2          |                   |                |
| 🕘 kanal 32                                                                   | VOX                | 32                | 0               | 2BPD                  | 0 - 7 - 3          |                   |                |
| 🕘 kanal 65                                                                   | Cyfrowy            | 65                | 0               | VoIP - SIP            | 2 - 0 - 0          |                   |                |
| 🔍 kanal 66                                                                   | Cyfrowy            | 66                | 0               | VoIP - SIP            | 2 - 0 - 1          |                   |                |
| 🔍 kanal 67                                                                   | Cyfrowy            | 67                | 0               | VoIP - SIP            | 2 - 0 - 2          |                   |                |
| 🔍 kanal 125                                                                  | Cyfrowy            | awienia kanału f  | izvcznego       |                       |                    | <b>-X</b> -       |                |
| 🧐 kanal 126                                                                  | Cyfrowy            |                   |                 |                       |                    |                   |                |
| 🧐 kanal 127                                                                  | Cyfrowy 🕘          | Jstawienia ogólne | 📑 Ustaw         | vienia komentarza 🛛 🍚 | Nagrywanie czasowe | e 📕 VOX           |                |
| 🧐 kanal 128                                                                  | Cytrowy Naz        | wa kanału         |                 | kanal 65              |                    |                   |                |
|                                                                              | Kry                | terium nagrywania |                 | Cyfrowy               |                    | •                 |                |
|                                                                              | Poz                | iom               |                 | 0                     |                    |                   |                |
|                                                                              | Pre                | zentacja numeru t | el.             | Domyślnie             |                    | •                 |                |
|                                                                              | Spo                | sób dodania nume  | eru tel.        | Zastępuj              |                    | -                 |                |
|                                                                              |                    |                   |                 | Długość               | Warte              | ość               |                |
|                                                                              |                    |                   |                 | ОК                    | Anuluj             | Zastosuj          |                |
| Adres IP: 172.16.0.199 Użyt                                                  | kownik: _trx       |                   |                 |                       |                    |                   |                |
|                                                                              |                    |                   |                 |                       | x86 Wersja: 2.7.84 | 4.1208 Konto: Ser | wisowy TRX NUM |

Kanały fizyczne dedykowane do nagrywania OpenScape Voice mają wartości określone przez parametry: *port\_no, port\_card\_no, port\_channel\_no,* które wyznaczają tzw. adres kanału. Parametry te wyświetlane są w kolumnie *Adres*. W polu *Podsystem* powinna być wartość: *VoIP – SIP*, a w polu *Kryterium nagrywania*: *Cyfrowy*. Pole *Nazwa* może mieć dowolną wartość.

#### 2.3 Konfiguracja kanałów wirtualnych

Dla kanałów fizycznych przeznaczonych do nagrywania stacji SIP systemu OpenScape Voice należy utworzyć w rejestratorze przynajmniej jeden kanał wirtualny.

Kanały wirtualne dodaje się w panelu Konfiguracja / Kanały wirtualne

Jeżeli rejestrator ma nagrywać wszystkie połączenia na wszystkich monitorowanych terminalach wystarczy utworzyć jeden kanał wirtualny, zawierający wszystkie kanały fizyczne (VoIP – Siemens).

W tym celu najwygodniejsze jest skorzystanie z kreatora dodawania kanałów wirtualnych, dostępnego z poziomu menu kontekstowym okna *Wirtualne*.

| Ŷ | Kreator dodawania kanału wirtualnego |
|---|--------------------------------------|
| ÷ | Dodaj kanał wirtualny                |
|   | Eksportuj listę kanałów wirtualnych  |
|   | Importuj listę kanałów wirtualnych   |
|   | Pokaż kanały usunięte                |
| ñ | Znajdź                               |

| reator dodawania kanału wi<br>Zdefiniowanie kanału wi                                              | irtualnego                                                                                                    |                                                                                                    | Kreator dodawania ka                                                                                                    | inału wirtual                                                                                                | nego                                                                                                    |                                                                                                    |                                                                                  |
|----------------------------------------------------------------------------------------------------|----------------------------------------------------------------------------------------------------|----------------------------------------------------------------------------------------------------|----------------------------------------------------------------------------------------------------|----------------------------------------------------------------------------------------------------|----------------------------------------------------------------------------------------------------|----------------------------------------------------------------------------------------------------|----------------------------------------------------------------------------------|
| Zdefiniowanie kanału wi                                                                            |                                                                                                    |                                                                                                    |                                                                                                    |                                                                                                    |                                                                                                    |                                                                                                    |                                                                                  |
| Podaj nazwę dla noweg                                                                              | <b>irtualnego</b><br>Jo kanału wirtualnego.                                                                                                    | - Contraction of the second second se | Wybierz typ regu<br>Typ reguły okre<br>prezentacji nag                                                                                                    | i <b>ły nagrywa</b><br>iśla czy przek<br>rania.                                                              | i <b>nia</b><br>ierowanie jest st                                                                        | ałe czy zależne od                                                                                     | Ø                                                                                |
| Nazwa kanału                                                                                       | wirtualnego: Siemens                                                                                                    |                                                                                                    |                                                                                                    | <ul> <li>Regula ogr<br/>Nagrywan<br/>możliwe po<br/>odkreślony<br/>Dotyczy ki</li> <li>Przekierow</li> </ul> | ólna<br>ie z wybranych k<br>o spełnieniu prze:<br>ych kryteriów.<br>anałów typu łącz<br>vanie stałe SVPC | analów będzie<br>z nagranie<br>w cyfrowe.                                                              |                                                                                  |
|                                                                                                    |                                                                                                    |                                                                                                    |                                                                                                    | Ten typ po                                                                                                   | owoduje natychr                                                                                          | niastowe<br>ego sie pagrapia                                                                           |                                                                                  |
|                                                                                                    |                                                                                                    |                                                                                                    |                                                                                                    | na kanał v                                                                                                   | virtualny.                                                                                               |                                                                                                    |                                                                                  |
|                                                                                                    |                                                                                                    |                                                                                                    |                                                                                                    | Dotyczy k                                                                                                    | anałów typu: klu                                                                                         | czowanie i VOX.                                                                                        |                                                                                  |
|                                                                                                    |                                                                                                    |                                                                                                    |                                                                                                    |                                                                                                    |                                                                                                    |                                                                                                    |                                                                                  |
|                                                                                                    |                                                                                                    |                                                                                                    |                                                                                                    |                                                                                                    |                                                                                                    |                                                                                                    |                                                                                  |
|                                                                                                    |                                                                                                    |                                                                                                    |                                                                                                    |                                                                                                    |                                                                                                    |                                                                                                    |                                                                                  |
|                                                                                                    | < <u>W</u> stecz <b>Qalej &gt;</b>                                                                                                    | Anuluj                                                                                                    |                                                                                                    |                                                                                                    | < <u>₩</u> ste                                                                                           | cz Dalej >                                                                                             | Anuluj                                                                           |
| dodawania kanalu wirtuali<br>figuracja reguły nagrywa<br>Skonfiguruj regulę sterującą i            | < Wystecz Qalej ><br>Nepo<br>ania<br>nagrywaniem na tym kanale wirtualnym.                                                                                              | Anuluj                                                                                                    | Kanały fizyczne                                                                                                    | Numer                                                                                                    | < <u>W</u> ste                                                                                           | z Dalej>                                                                                               | Anuluj                                                                           |
| utavania kanelu virtuala<br>uracja reguły nagrywa<br>onfiguruj regułę sterującą i                  | < Wystecz Qalej ><br>nego<br>ania<br>nagrywaniem na tym kanale wirtuahym.                                                                                               | Andaj                                                                                                    | Kanały fizyczne<br>Nazwa<br>Quanalog 3                                                                                                    | Numer                                                                                                    | < <u>Wste</u><br>Kryteriu                                                                                | cz Dalej > (<br>Podsystem                                                                              | Anuluj                                                                           |
| wama kanalu wittuala<br>acja reguły nagrywa<br>iguruj regułę sterującą i                           | < <u>Wystecz</u> <u>Dałej</u> ><br>nego<br>ania<br>negrywaniem na tym kanałe wirtuałnym.<br>Do kogo:                                                                    | Anukij                                                                                                    | <ul> <li>Kanały fizyczne</li> <li>Nazwa</li> <li>analog_3</li> <li>SISDN 00</li> </ul>                                                                                                    | Numer<br>8<br>29                                                                                             | <wstern< th="">KryteriuKluczowCyfrowy</wstern<>                                                          | z Dalej > (<br>Podsystem<br>ANALOG_DSP<br>2BPD                                                         | Anuluj<br>Adres<br>0 - 1 - 3<br>0 - 7 - 0                                        |
| wania kanaku wirtuali<br>scja reguły nagrywa<br>guruj regułę sterującą i                           | <ul> <li>&lt; Wstecz</li> <li>Qalej &gt;</li> </ul> nego ania negr ywaniem na tym kanałe wirtuałnym. Do kogo:                                                           | Andrij<br>Color                                                                                                    | Kanały fizyczne     Nazwa     analog_3     Goston 00     Sicolo 01     Sicolo 01 | Numer<br>8<br>29<br>30                                                                                       | < <u>₩</u> ste<br>Kryteriu<br>Kluczow<br>Cyfrowy<br>Cyfrowy                                              | <pre>cz Dalej &gt; [ Podsystem ANALOG_DSP 2BPD 2BPD</pre>                                              | Anuluj                                                                           |
| vone kantiouvirtuali<br>cja reguły nagrywa<br>juruj regulę sterującą i                             | < <u>Wstecz</u> Qalej ><br>nego<br>ania<br>negrywaniem na tym kanale wrtuałnym.<br>Do kogo:<br>Wzzystkie                                                                | Andaj                                                                                                    | <ul> <li>Kanały fizyczne</li> <li>Nazwa</li> <li>analog_3</li> <li>ISDN_00</li> <li>ISDN_01</li> <li>ISDN_101</li> </ul>                                                                                                    | Numer<br>8<br>29<br>30<br>31                                                                                 | < <u>₩</u> ste<br>Kryteriu<br>Kluczow<br>Cyfrowy<br>Cyfrowy<br>Cyfrowy                                   | cz Dałej > (<br>Podsystem<br>ANALOG_DSP<br>2BPD<br>2BPD<br>2BPD                                        | Anuluj<br>Adres<br>0 - 1 - 3<br>0 - 7 - 0<br>0 - 7 - 1<br>0 - 7 - 2              |
| ania kanalu wirtuali<br>ja reguly nagrywa<br>ruj regulę sterującą i                                | <wl> <li>&lt; Wystecz Qalej &gt;</li> <li>nego</li> <li>ania</li> <li>negrywaniem na tym kanale wirtualnym.</li> <li>De kogo:</li> <li>Wszystkie</li> </wl>             | Anula                                                                                                    | <ul> <li>Kanały fizyczne</li> <li>Nazwa</li> <li>analog_3</li> <li>ISDN_00</li> <li>ISDN_00</li> <li>ISDN_10</li> <li>ISDN_10</li> </ul>                                                                                                    | Numer<br>8<br>29<br>30<br>31<br>32                                                                           | <wd>      Kryteriu   Kluczow   Cyfrowy   Cyfrowy   Cyfrowy   Cyfrowy   Cyfrowy</wd>                      | cz Dalej > (<br>Podzystem<br>ANALOG_DSP<br>2BPD<br>2BPD<br>2BPD<br>2BPD<br>2BPD                        | Anuluj Anuluj Addres 0 - 1 - 3 0 - 7 - 0 0 - 7 - 1 0 - 7 - 2 0 - 7 - 3           |
| nia kanału wirtuała<br>a reguły nagrywa<br>nji regulę sterującą i<br>kacji                         | < Wystecz Dalej ><br>nego<br>ania<br>nagrywaniem na tym kanale wirtuahym.<br>Do kogo:<br>Wszystkie<br>Akceptuj                                                          | Andaj                                                                                                    | <ul> <li>Kanały fizyczne</li> <li>Mazwa</li> <li>SISN_00</li> <li>ISDN_01</li> <li>ISDN_11</li> <li>Kanal,226</li> </ul>                                                                                                    | Numer<br>8<br>29<br>30<br>31<br>32<br>126                                                                    | <wsteel<br>Kryteriu<br/>Kluczow<br/>Cyfrowy<br/>Cyfrowy<br/>Cyfrowy<br/>Cyfrowy</wsteel<br>              | cz Dalej > (<br>Podsystem<br>ANALOG_DSP<br>2BPD<br>2BPD<br>2BPD<br>2BPD<br>2BPD<br>2BPD<br>2BPD<br>2BP | Anuluj<br>Adres<br>0 - 1 - 3<br>0 - 7 - 0<br>0 - 7 - 1<br>0 - 7 - 2<br>0 - 7 - 3 |
| nia kanalu wittuale<br>a reguły nagrywa<br>uj regułę sterującą i<br>uj regułę sterującą i<br>kacji | <ul> <li>&lt; Wstecz</li> <li>Qalej &gt;</li> <li>ania</li> <li>negrywaniem na tym kanale wirtualnym.</li> <li>Do kogo:</li> <li>Wszystkie</li> <li>Akceptuj</li> </ul> | Andag                                                                                                    | <ul> <li>Kanały fizyczne</li> <li>Mazwa</li> <li>Ganalog_3</li> <li>SiSN_01</li> <li>SiSN_10</li> <li>SISN_10</li> <li>SISN_11</li> <li>Manal 127</li> <li>Manal 127</li> </ul>                                                                                                    | Numer<br>8<br>29<br>30<br>31<br>32<br>126<br>127                                                             | <wste<br>Kryteriu<br/>Kluczow<br/>Cyfrowy<br/>Cyfrowy<br/>Cyfrowy<br/>Cyfrowy<br/>Cyfrowy</wste<br>      | a Dalej > (<br>Podsystem<br>ANALOG_DSP<br>2BPD<br>2BPD<br>2BPD<br>2BPD<br>2BPD<br>2BPD<br>2BPD<br>2BP  | Anuluj<br>Adres<br>0 - 1 - 3<br>0 - 7 - 0<br>0 - 7 - 1<br>0 - 7 - 2<br>0 - 7 - 3 |

W czterech kolejnych oknach kreatora określa się nazwę kanału wirtualnego, rodzaj i parametry tworzonej reguły, oraz "podłączone" kanały fizyczne.

Utworzoną konfigurację należy wysłać do rejestratora (przycisk Wyślij).

| 🔭 Konsola 2 (Wersja: 2.7.77.505) - [Konfiguracja rejestrato | ra (192.168.200.9)] 0.17:7776)]           |                                          |
|-------------------------------------------------------------|-------------------------------------------|------------------------------------------|
| 🔏 Konsola Widok Pomoc                                       |                                           | X                                        |
| 🖉 Logowanie 👩 Wylogowanie 🖉 Pasek zadań                     | 📀 Pliki archiwum 🧇 Rejestratory           |                                          |
| Rejestrator Fizyczne Wirtualne Użytkownicy ACL k            | onfiguracja VoIP CTI Sprzęt Szyfrowanie W | vslij Anuluj                             |
| <pre></pre>                                                 |                                           |                                          |
| Adres IP: 192.168.200.9 Użytkownik: admin                   |                                           |                                          |
| Aby uzyskać pomoc, przyciśnij F1                            | x86 Wersja: 2.7.60.425 Kon                | to: Administrator programu Konsola 2 NUM |

Mechanizm kanałów wirtualnych pozwala także na bardziej zaawansowane ustawienia reguł kanałów wirtualnych. Szczegóły odnośnie takich ustawień opisane są w **Podręczniku użytkownika programu** *Konsola 2* dostępnym na stronie: www.trx.com.pl.

#### 2.4 Monitoring kanałów

Monitorowanie kanałów uruchamiane jest z poziomu modułu *Monitoring*. Informacje o stanie wszystkich kanałów (fizycznych i/lub wirtualnych) rejestratora prezentowana jest w jednym wspólnym oknie.

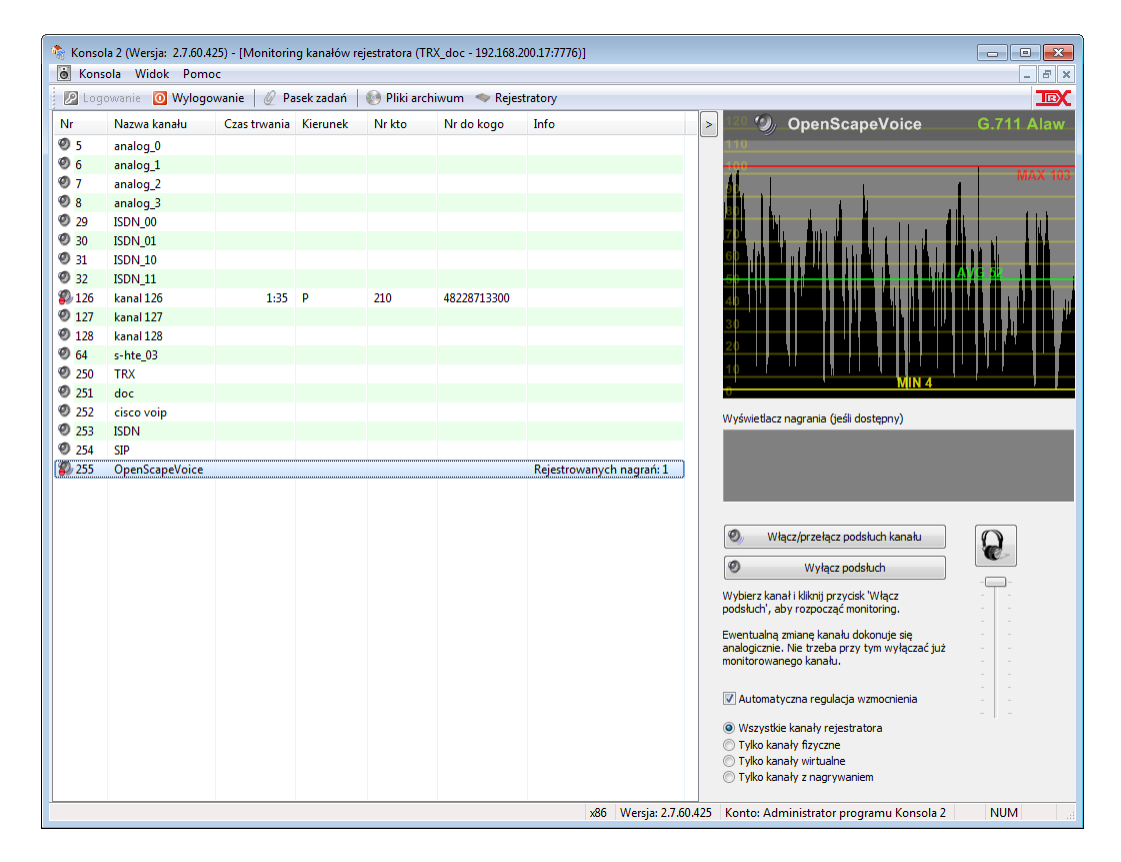

Jeżeli na danym kanale jest aktualnie nagrywana rozmowa, ikona aktywnego kanału w oknie nawigacyjnym zmienia się z  $^{\textcircled{O}}$  na O (pojawia się czerwona kropka). Jednocześnie prezentowana jest informacja o czasie trwania rozmowy oraz numerach: inicjującym połączenie (*Kto*) oraz wybieranym (*Do kogo*).

Podsłuch kanału uruchamiany jest poprzez dwukrotne kliknięcie na wybranym wierszu, lub przez zaznaczenie wiersza i kliknięcie na przycisk *Włącz podsłuch*. Po napełnieniu buforów, treści rozmów są przekazywane do karty dźwiękowej komputera. W każdej chwili użytkownik może przełączyć się na monitorowanie innego kanału. W tym celu powinien zaznaczyć żądany kanał i następnie kliknąć na przycisk *Włącz/przełącz podsłuch kanału*. Suwak w prawej dolnej części okna służy do regulacji głośności podsłuchu

Opcja *Automatyczna regulacja wzmocnienia* pozwala na automatyczne sterowanie głośnością podsłuchiwanych rozmów.

Program umożliwia równoczesne śledzenie kanałów rejestratora przez kilku użytkowników zalogowanych na różnych stacjach roboczych.

Wszystkie wyżej wymienione działania są niezależne od procesu nagrywania rejestratora i nie mają wpływu na jego działanie.

### 2.5 Odsłuch nagrań

Funkcja odsłuchu umożliwia przeglądanie, filtrowanie i odtwarzanie nagrań z rejestratora TRX na lokalnej stacji roboczej PC. Istnieje również możliwość zapisu rozmów do plików *wav, mp3*, lub w firmowym formacie archiwum TRX.

| 🚡 Konsola Widok Pomoc 📃 🦪 Konsola Widok Pomoc 📃 🖉 konsola Wylogowanie 🖉 Uogowanie 🖉 Uogowanie 🖉 Pliki archiwum 👒 Rejestratory |        |                   |                             |            |            |          |             |             |               |                       |                     |
|----------------------------------------------------------------------------------------------------|--------|-------------------|-----------------------------|------------|------------|----------|-------------|-------------|---------------|-----------------------|---------------------|
| Kan                                                                                                    | ały Ws | szystkie nagrania | Odśwież Filtrowanie         | Statystyka | Ustawienia | •        |             |             |               |                       |                     |
| In                                                                                                    | deĥs   | Nazwa kanału      | Data i czas od              | Czas do    | Długość    | Kierunek | Kto         | Do kogo     | Nazwa kto     | AnsweringDeviceNumber | AnsweringDeviceName |
| 2                                                                                                    | 96 800 | OpenScapeVoice    | 2015-03-20 14:48:39         | 14:49:35   | 56         | 🔶 Р      | 48228713303 | 48228713301 | testowy 303   | 48228713301           |                     |
| 2                                                                                                    | 96 802 | OpenScapeVoice    | 2015-03-20 14:50:14         | 14:50:44   | 30         | 🔶 Р      | 48228713303 | 48228713300 | testowy 303   | 48228713300           |                     |
| 2                                                                                                    | 96 803 | OpenScapeVoice    | 2015-03-20 14:51:05         | 14:51:48   | 43         | 🧼 w      | 48228713300 | 48228713301 |               |                       |                     |
| 2                                                                                                    | 96 804 | OpenScapeVoice    | 2015-03-20 14:51:05         | 14:51:48   | 43         | Р        | 48228713300 | 48228713301 |               | 48228713301           | testowy 301         |
| 2                                                                                                    | 96 807 | OpenScapeVoice    | 2015-03-20 15:17:19         | 15:17:43   | 24         | Р        | 207         | 48228713300 | TOMEK         | 48228713300           |                     |
| 2                                                                                                    | 96 811 | OpenScapeVoice    | 2015-03-20 15:29:31         | 15:29:41   | 10         | Р        | 48228713300 | 48228713301 |               | 48228713301           | testowy 301         |
| 29                                                                                                    | 96 812 | OpenScapeVoice    | 2015-03-20 15:29:31         | 15:29:41   | 10         | 🧼 w      | 48228713300 | 48228713301 |               |                       |                     |
| 29                                                                                                    | 96 813 | OpenScapeVoice    | 2015-03-20 15:32:01         | 15:32:17   | 16         | < Р      | 48228713300 | 48228713303 |               | 48228713303           | testowy 303         |
| 29                                                                                                    | 96 814 | OpenScapeVoice    | 2015-03-20 15:32:01         | 15:32:17   | 16         | 🧼 w      | 48228713300 | 48228713303 |               |                       |                     |
| 2                                                                                                    | 96 823 | OpenScapeVoice    | 2015-04-01 14:18:21         | 14:18:32   | 11         | Р        | 48228713301 | 48228713300 | openstage 301 | 48228713300           |                     |
| 2                                                                                                    | 96 824 | OpenScapeVoice    | 2015-04-01 14:18:21         | 14:18:21   | 0          | 🧼 w      | 48228713301 | 48228713300 |               |                       |                     |
| 29                                                                                                    | 96 825 | OpenScapeVoice    | 2015-04-01 14:18:47         | 14:18:54   | 7          | Р        | 48228713302 | 48228713300 | openstage 302 | 48228713300           |                     |
| 2                                                                                                    | 96 826 | OpenScapeVoice    | 2015-04-01 14:18:47         | 14:18:47   | 0          | 🧼 w      | 48228713302 | 48228713300 |               |                       |                     |
| 2                                                                                                    | 96 827 | OpenScapeVoice    | 2015-04-01 14:21:29         | 14:21:48   | 19         | Р        | 48228713    | 48228713300 | openstage 302 | 48228713300           |                     |
| 2                                                                                                    | 96 828 | OpenScapeVoice    | 2015-04-01 14:21:29         | 14:21:48   | 19         | 🧼 w      | 48228713302 | 48228713300 |               |                       |                     |
| 29                                                                                                    | 96 829 | OpenScapeVoice    | 2015-04-01 14:24:02         | 14:24:08   | 6          | Р        | 48228713302 | 48228713300 | openstage 302 | 48228713300           |                     |
| 29                                                                                                    | 96 830 | OpenScapeVoice    | 2015-04-01 14:24:02         | 14:24:08   | 6          | 🧼 w      | 48228713302 | 48228713300 |               |                       |                     |
| 2                                                                                                    | 96 831 | OpenScapeVoice    | 2015-04-01 14:27:13         | 14:27:30   | 17         | Р        | 48228713302 | 48228713300 | openstage 302 | 48228713300           |                     |
| 2                                                                                                    | 96 832 | OpenScapeVoice    | 2015-04-01 14:27:13         | 14:27:30   | 17         | 🧼 w      | 48228713302 | 48228713300 |               |                       |                     |
| 2                                                                                                    | 96 879 | OpenScapeVoice    | 2015-04-10 12:12:30         | 12:12:30   | 0          | 🧼 w      | 48228713300 | 48228713301 |               |                       |                     |
| 2                                                                                                    | 96 880 | OpenScapeVoice    | 2015-04-10 12:12:30         | 12:12:30   | 0          | ቀ Р      | 48228713300 | 48228713301 | testowy 300   | 48228713301           |                     |
|                                                                                                    |        | 21.105 6          | dele diversió esserá . E.E. |            |            |          |             |             |               |                       |                     |

Oprócz standardowych kolumn rekordy z systemu OpenScape Voice mogą zawierać dodatkowe kolumny (o ile informacje te zostały przekazane przez centrale za pomocą protokołu CSTA):

| Nazwa kto              | - nazwa strony inicjującej połączenie,          |
|------------------------|-------------------------------------------------|
| Answering DeviceNumber | - numer terminala, który odebrał połączenie     |
|                        | (w przypadku połączeń przekierowanych będzie to |
|                        | inna wartość niż numer w kolumnie Do kogo),     |
| Answering Device Name  | nozwo terminala który odebrał nołaczenie        |

Answering Device Name - nazwa terminala, który odebrał połączenie Oddzielne okno odtwarzacza udostępnia dodatkowe funkcje podczas odsłuchu nagrania.

| Odtwarza | icz nagrań - 14:51:11.7  | × -1 = 0 =                |                                          |                                                                                             |
|----------|--------------------------|---------------------------|------------------------------------------|---------------------------------------------------------------------------------------------|
|          |                          |                           |                                          | © (b) 10                                                                                    |
| ļ        |                          |                           | LIII Iulik i i i                         |                                                                                             |
|          | Poc                      | zątek: 00:00.000 Koniec:  | 00:43.000 Rozmiar: 00:43.000             | 1<br>1<br>1<br>1<br>1<br>1<br>1<br>1<br>1<br>1<br>1<br>1<br>1<br>1<br>1<br>1<br>1<br>1<br>1 |
|          | Rozmiar: 0 x 0           | 🚹 Brak                    | treści wyświetlacza w nagraniu           | . 4                                                                                         |
|          | Indeks: 296803           | Data: 2015-03-20 14:51:05 | Kto: 48228713300 (SN Warszawa)           |                                                                                             |
|          | Kanał: OpenScapeVoice    | Czas: 6.7 14:51:11.7      | Do kogo: 48228713301                     | Pokaż nagranie na liście                                                                    |
| F        | Kodek: G.711 Alaw 64kb/s |                           |                                          |                                                                                             |
|          | Indeks Protokół          | Zdekodowany nr telefonu D | Data i czas nagrania Czas w nagraniu Dłu | goś Tryb pracy Czułość detekcji<br>DTMF V Wysoka<br>Zapis na<br>rejestrator Nieka           |

**Górny suwak** okna *Odtwarzacza nagrań* informuje o pozycji odsłuchiwanego fragmentu na tle całej rozmowy, umożliwia także odsłuchiwanie od zaznaczonego punktu czasowego nagrania.

**Lewy dolny suwak** pozwala na regulację szybkości (tempa) odtwarzania nagrania (w granicach -50  $\% \dots +50$  %). Położenie tego suwaka jest zapamiętywane dla **wszystkich** odtwarzanych nagrań.

Przycisk 🕑 (obok "dyskietki") przywraca "normalne" tempo odtwarzania.

**Prawy dolny suwak** pozwala na regulację poziomu głośności odtwarzanego nagrania. Poziom zapamiętywany jest dla wszystkich nagrań zarejestrowanych **na tym samym kanale** (nawet po restarcie / ponownym uruchomieniu aplikacji).

Przycisk **(**) oznacza nieaktywną, a **(**) włączoną funkcję *MUTE*, czyli wyciszenie dźwięku (bez wstrzymywania procesu odtwarzania).

Aktywny przycisk 🛨 oznacza włączoną funkcję Automatycznej regulacji wzmocnienia (ARW). Funkcja ta pozwala na sterowanie poziomem odtwarzanych rozmów, dzięki czemu wszystkie odsłuchiwane rozmowy są jednakowo głośne.

## *Automatyczna regulacja wzmocnienia* nie powoduje zmiany poziomu głośności oryginalnych nagrań zapisanych w rejestratorze.

Przycisk  $\boxed{1}$  umożliwia zapis sygnału audio całości lub części bieżącego nagrania do pliku *wav* lub *mp3*.

Zestaw przycisków 🕷 💷 💓 lub 🕷 💷 💓 (w zależności od tego czy bieżące nagranie jest w trakcie odsłuchiwania, czy nie) umożliwia odpowiednio:

- przejście do rekoru poprzedzającego bieżące nagranie na liście,
- wstrzymanie lub uruchomieniem odtwarzania,
- przejście do następnego nagrania na liście.

Aktywny przycisk **(***Odtwarzanie ciągłe)* umożliwia automatyczne przejście do następnej rozmowy po zakończeniu odtwarzania bieżącej.

Załączenie przycisku () [*Odtwarzanie początków nagrań(sek.)*] pozwala na odsłuch tylko początków nagrań. Długość odsłuchiwanego fragmentu użytkownik określa w sekundach w zakresie 1 – 300.

## 3: Konfiguracja stacji SIP

Aby uruchomić nagrywanie rozmów na terminalach SIP należy odpowiednio skonfigurować każdą nagrywaną stację.

#### 3.1 Włączenie opcji nagrywania rozmów

Konfiguracji dokonuje się z poziomu menu aparatu. Należy ustawić następujące parametry:

- numer końcówki nagrywającej
- tryb nagrywania rozmów

Dla większości aparatów serii OpenStage nagrywanie rozmów konfiguruje się w gałęzi:

```
Settings > Admin > System > Features > Configuration > Call Recording
```

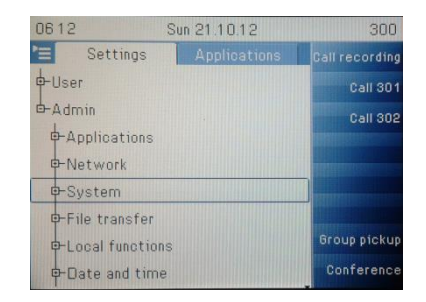

W celu uruchomienia automatycznego nagrywania należy ustawić dla parametru Recording mode wartość: Auto-start.

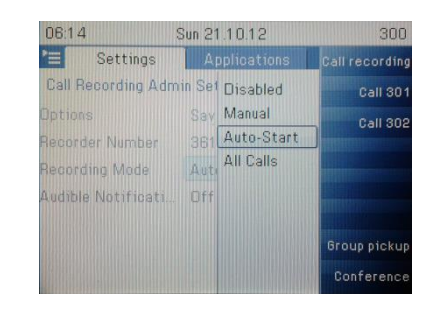

Po wprowadzeniu numeru nagrywającej końcówki SIP (Recorder Number) oraz trybu nagrywania należy zapisać ustawienia i wyjść z menu.

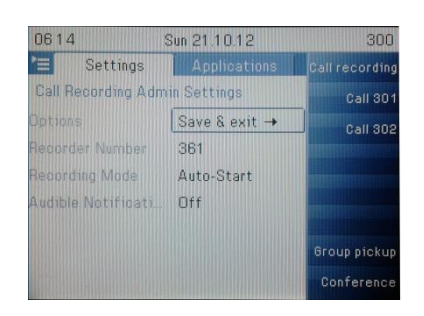

## 4: Konfiguracja centrali OpenScape Voice

#### 4.1 Konfiguracja nagrywania rozmów

W konfiguracji centrali OpenScape Voice należy wykonać następujące czynności:

• utworzyć końców nagrywające (z odpowiednim *Feature profile*) z password takim samym jak nr własny

| General                                                                                                    | Displays                                                           | Routing                                                                      |            | Connection                                             | Sec            | uritv                  |
|----------------------------------------------------------------------------------------------------|--------------------------------------------------------------------|------------------------------------------------------------------------------|------------|--------------------------------------------------------|----------------|------------------------|
| nection Settings                                                                                                    |                                                                    |                                                                              |            |                                                        |                |                        |
|                                                                                                    |                                                                    |                                                                              |            |                                                        |                |                        |
| Connection Ir                                                                                                    | nformation:                                                        | SIP                                                                          | ~          |                                                        |                |                        |
| Type:                                                                                                    |                                                                    | Dynamic                                                                      | ~          |                                                        |                |                        |
| Transport Pro                                                                                                    | otocol:                                                            | UDP                                                                          | *          |                                                        |                |                        |
| IP Address:                                                                                                    |                                                                    |                                                                              |            | Port: 5060                                             |                |                        |
| Associated Fr                                                                                                    | ndpoint:                                                           |                                                                              |            | Clear                                                  |                |                        |
| Associated El                                                                                                    |                                                                    |                                                                              |            |                                                        |                |                        |
| ANAT Suppor                                                                                                    | t:<br>] - [TRX] - [N                                               | Automatic                                                                    | T Sub      | scriber : 482287                                       | 13351          |                        |
| ANAT Suppor                                                                                                    | t:<br>.] - [TRX] - [M<br>ription                                   | Automatic                                                                    | V<br>t Sub | scriber : 482287                                       | 713351         |                        |
| ANAT Suppor                                                                                                    | t:<br>.] - [TRX] - [M<br>ription<br>Displays                       | Automatic                                                                    | t Sub      | scriber : 482287<br>Connection                         | 713351<br>Seco | urity                  |
| ANAT Suppor<br>ANAT Suppor<br>Clustertrx1<br>) Subscriber Desci<br>General<br>Authentication                                                             | t:<br>.] - [TRX] - [M<br>ription<br>Displays                       | Automatic Lain Office] - Edit Routing                                        | t Sub      | scriber : 482287<br>Connection                         | 713351         | urity                  |
| ANAT Suppor<br>ANAT Suppor<br>Clustertrx1<br>Subscriber Desc<br>General<br>Authentication<br>) Please note: if t                                         | t:<br>.] - [TRX] - [M<br>ription<br>Displays<br>hey are set, delet | Automatic Itain Office] - Edit Routing                                       | t Sub      | scriber : 482287<br>Connection<br>er Name / Password v | 713351<br>Seco | <b>urity</b><br>ult in |
| ANAT Suppor<br>ANAT Suppor<br>Constraints<br>Subscriber Desc<br>General<br>Authentication<br>) Please note: if t<br>Realm:                               | t:<br>.] - [TRX] - [M<br>ription<br>Displays<br>hey are set, delet | Automatic Lain Office] - Edit Routing Ion of any of the Real Trx             | t Sub      | scriber : 482287<br>Connection<br>er Name / Password v | 713351         | urity<br>ult in        |
| ANAT Suppor<br>ANAT Suppor<br>9 Subscriber Desc<br>General<br>Authentication<br>9 Please note: if t<br>Realm:<br>User Name:                              | t:<br>.] - [TRX] - [M<br>ription<br>Displays<br>hey are set, delet | Automatic Automatic Automatic Routing ion of any of the Real trx 48228713351 | t Sub      | scriber : 482287<br>Connection<br>er Name / Password v | '13351<br>Sect | urity                  |
| ANAT Suppor<br>ANAT Suppor<br>Clustertrx1<br>) Subscriber Desci<br>General<br>Authentication<br>) Please note: if t<br>Realm:<br>User Name:<br>Password: | t:<br>.] - [TRX] - [M<br>ription<br>Displays<br>hey are set, delet | Automatic Tain Office] - Edit Routing on of any of the Real trx 48228713351  | t Sub      | scriber : 482287<br>Connection<br>er Name / Password v | 713351         | urity                  |

| 🕮 [clustertrx1] - [TRX] - [Main Office] - Edit Subscribe | r : 48228713351    |                  |               |
|----------------------------------------------------------|--------------------|------------------|---------------|
| O Subscriber Description                                 |                    |                  |               |
| General Displays Routing Con                             | nection Security K | eyset Groups     | Features      |
| Call Pickup Group Membership                             |                    |                  |               |
| Call Pickup Group ID:                                    |                    |                  |               |
| Hunt Group Membership                                    |                    |                  |               |
| Inis subscriber can be added to hunt groups.             |                    |                  |               |
| Select to add : Hunt Group Name 💌                        | Add                |                  |               |
|                                                          |                    | Fot as Primary P | Viou (        |
|                                                          |                    | Set as Primary P |               |
| Sel:0   All:1                                            |                    |                  |               |
| Pilot Directory Number                                   | Hunt Group Name    |                  | Primary Pilot |
| 48228713350                                              | REC_HG             |                  | Yes           |
|                                                          |                    |                  |               |
| ) Subscriber Description                                 |                    |                  |               |
| General Displays Routing Connect                         | ion Security Keys  | et Groups        | Features      |
| ture Profile                                             |                    |                  |               |
| Select a suitable feature profile for this subscriber.   |                    |                  |               |
| Feature Profile: FP_TRX_CSTA_Recordii                    | Clear              |                  |               |
| Preserve Subscriber Settings:                            |                    |                  |               |
| scriber Features                                         |                    |                  |               |
| Please select a Feature                                  | Add                |                  |               |
|                                                          |                    |                  | E             |
| el:0   Items/Page: 50 🗸   All:9                          |                    |                  |               |
| ] Name                                                   |                    | Active           | Assignment    |
| Call Pickup Directed                                     |                    | ٢                | Inherited     |
| Call Transfer                                            |                    | 0                | Inherited     |
| CSTA Access                                              |                    | •                | Inherited     |
| Enhanced Forwarded-Call Info                             |                    | •                | Inherited     |
| Large Conference                                         |                    | •                | Inherited     |
| Malicious Call Trace                                     |                    | •                | Switch-wide   |
| Name Permanent Presentation Status                       |                    | 0                | Inherited     |
| Number Permanent Presentation Status                     |                    | 0                | Inherited     |
| One Number Service                                       |                    | <b>©</b>         | Inherited     |
|                                                          |                    |                  |               |

• utworzyć Hunt Group, a następnie dodać do niej końcówki nagrywające

| SIEMENS                        |                           | Common Managem             | ent Portal           | User: administrator@sys | tem   Settings   Help   Log |
|--------------------------------|---------------------------|----------------------------|----------------------|-------------------------|-----------------------------|
| Configuration Maintenance      | User Management           |                            |                      |                         | 2 📕 8 📕 5                   |
| OpenScape Voice OpenSca        | pe Branch RG8700          | Unified Communications CMP |                      |                         | _                           |
| 🔥 clustertrx1 🔍                | 🙀 [clustertrx1] - [TR     | <] - Hunt Groups           |                      |                         |                             |
|                                | Ust of hunt groups config | ured for the selected BG   |                      |                         |                             |
| Business Group                 | Search for                | in No Criteria 🗸 Searc     | h Show All Advanced  |                         |                             |
| Business Group List            |                           |                            |                      |                         |                             |
| trx 🗸                          |                           |                            |                      | Add                     |                             |
| ▶ General                      | Sel:0   Items/Page: 50 💌  | All:2                      |                      |                         |                             |
| Profiles                       | □ Name ▲                  | Pilot Directory Number     | Hunt Type            | Status                  | Stopped                     |
| ▼ Teams                        | 🔲 💓 HG1                   | 48228713360                | Circular With Hunt   | Not Busy                | False                       |
| 😝 Hunt Groups 🗕 🛁 😽            | P 📋 👹 REC_HG              | 48228713350                | Linear Unconditional |                         | False                       |
| 🞽 Call Pickup Groups           |                           | /                          |                      |                         |                             |
| 🙀 Executive Assistant Groups   |                           |                            |                      |                         |                             |
| 쒌 Community Groups             |                           |                            |                      |                         |                             |
| <ul> <li>Statistics</li> </ul> |                           |                            |                      |                         |                             |
| Display Number Modification    |                           |                            |                      |                         |                             |
| 📲 Branch Office List           |                           |                            |                      |                         |                             |
| Hain Office                    |                           |                            |                      |                         |                             |
| ▼ Members                      |                           |                            |                      |                         |                             |
| Endpoints                      |                           |                            |                      |                         |                             |
| A Media Servers                |                           |                            |                      |                         |                             |
| A Private Numbering Plan List  |                           |                            |                      |                         |                             |

• w konfiguracji nagrywanych aparatów ustawić adres IP rejestratora, tryb nagrywania oraz numer HuntGrup y.

#### UWAGA

Hold wyłącza, a Retrieve włącza nagrywanie.

Połączenie SIP do rejestratora jest utrzymywane cały czas od pierwszego do ostatniego połączenia. Dopiero gdy wszystkie połączenia na aparacie są zakończone kończone jest połączenie SIP.

W wersji od kwietnia 2015r. zmienił się plik konfiguracji – szczegóły poniżej. Teraz rejestrujemy jedną kocówkę SIP do nagrywania na wszystkich kanałach. Nie ma potrzeby tworzyć HuntGrupy.

TRX ul. Garibaldiego 4 04-078 Warszawa tel. **22 871 33 33** fax **22 871 57 30** biuro@trx.com.pl

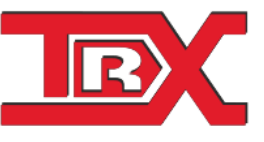

TRX Serwis ul. Międzyborska 48 04-041 Warszawa tel. 22 870 63 33 tel. 22 871 33 34 serwis@trx.com.